## 校园一卡通人脸采集操作步骤

1. 打开企业微信→工作台→校园一卡通。如果是首次使用,请教职工使用工号登录,学生使用学号登录。输入 学\工号、密码,初始密码 8888888,输入验证码,点击绑定。如果出现错误提示,请携带校园卡到清真食堂二楼校 园卡中心咨询。

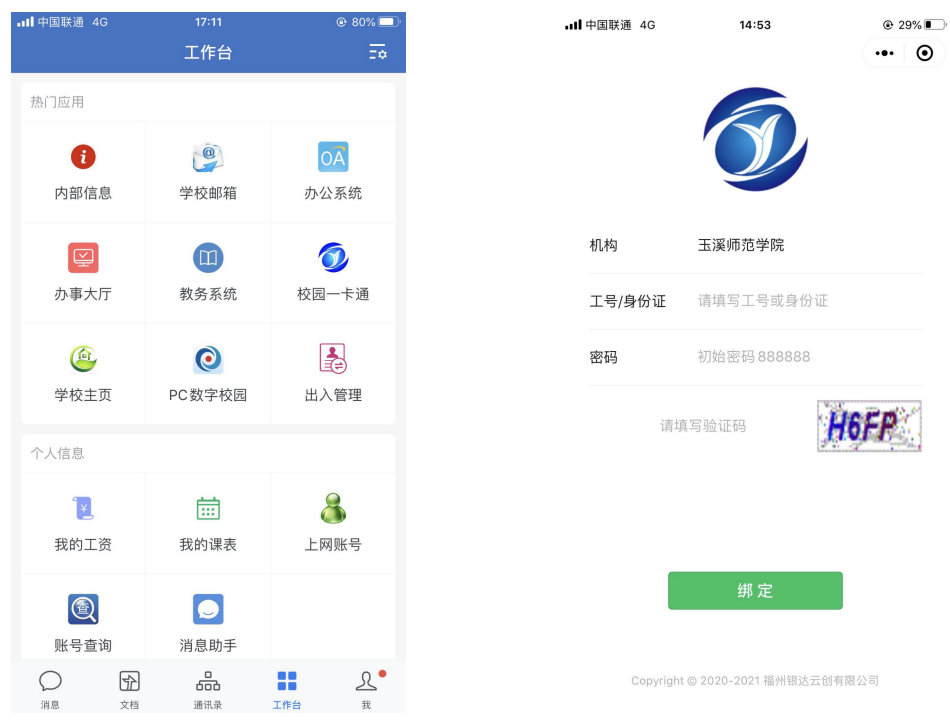

2. 点击我的→左上角头像→开始采集→拍照(摄像头切换成自拍模式)→确定,等待验证通过。

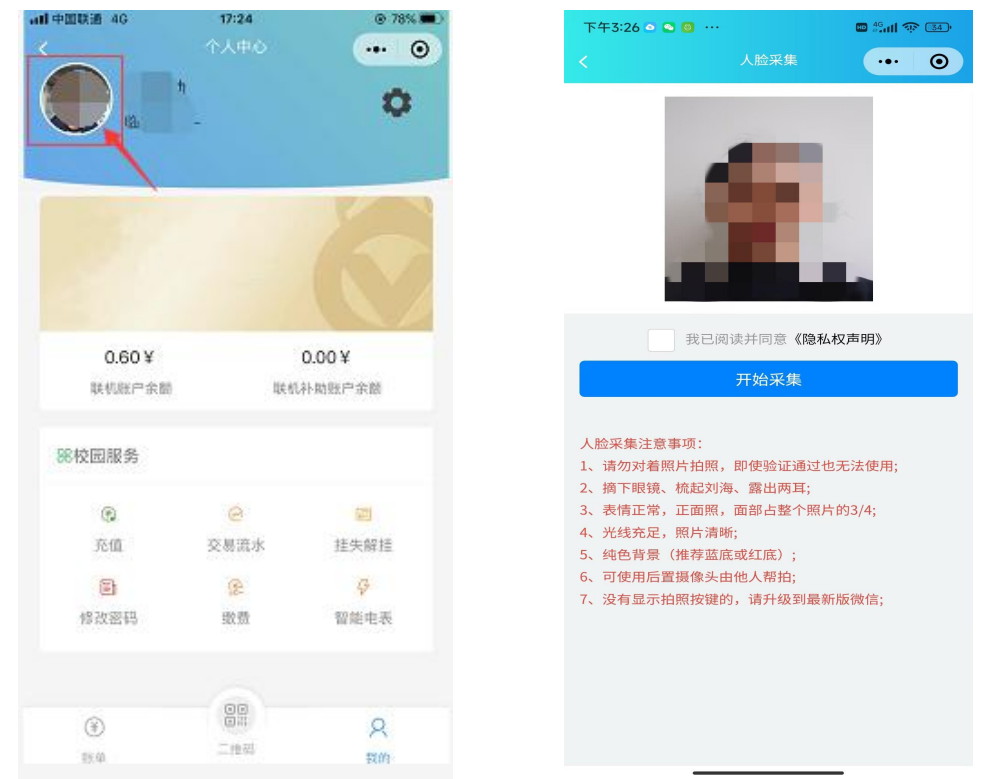

重要提示:照片上传后,请不要退出操作界面,确定照片验证成功后,再退出。如下图所示,如果验证未通过, 请重新采集上传照片。

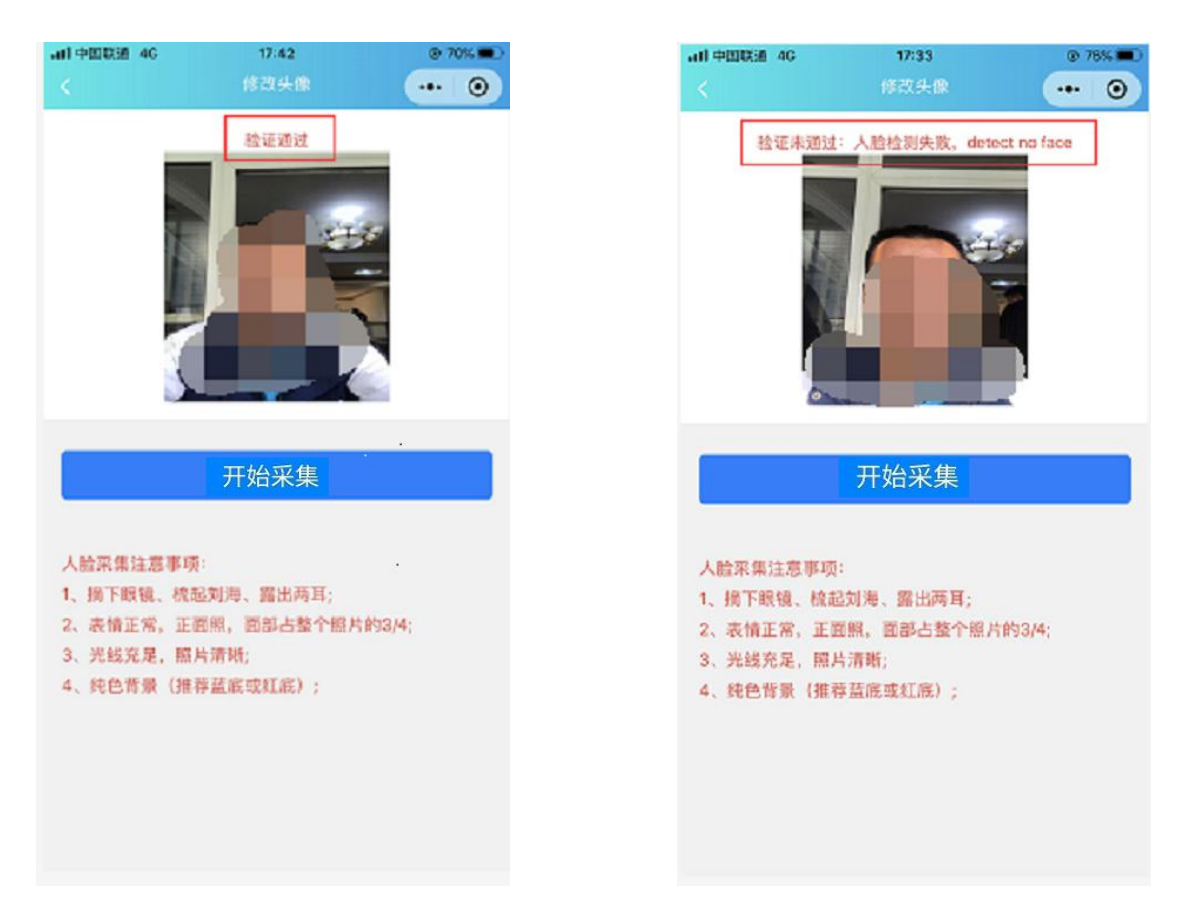

照片上方提示验证通过

照片上方提示验证未通过

3.照片采集成功后,如不启用人脸消费,请点击右上角设置按钮,系统默认启用,如不启用请点击绿色按钮。

| 由中国联通     | 4G     | 17:24 | Ø 78%   |
|-----------|--------|-------|---------|
|           |        |       | •• • •  |
|           |        |       | 0       |
| هر        | 1      | 21.   |         |
|           |        |       |         |
|           |        |       | No.     |
|           |        |       |         |
|           |        |       |         |
|           |        |       |         |
| 105       |        |       | 1000    |
|           | 0.60 ¥ |       | 0.00¥   |
| 484       | 心脉尸东面  | 44.4  | 山扑勒账户东限 |
| 00 th (5) | 00 A2  |       |         |
| CO TICESI | 5K 95  |       |         |
| 6         | 9      | 0     | 22      |
| 充         | m.     | 交易流水  | 挂失解挂    |
| 12        | 6      | æ     | 4       |
| 修改        | 密码     | 级感    | 智能电表    |
|           |        |       |         |
|           |        |       |         |
| (1)       |        |       | 0       |
| 21.4      |        | 二市市   | Rm      |